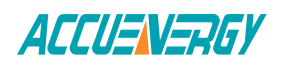

## Remote Firmware Update-AXM-WEB-PUSH

The AXM-WEB-PUSH supports remote firmware update. The WEB module can check to see if the module is running the latest firmware. If not the user can update the firmware of the AXM-WEB-PUSH remotely independently.

- Enter the IP address of the AXM-WEB-PUSH and login with Admin access level.
- Once logged in, click on 'Settings' and select "Firmware".
- From the Firmware page, click on 'Check' under the "Remote Update".

| ACCUENERGY                                                                                     | Dashboard | 4:21 PM -0400 01 Jun, 2018 | Metering 🗸 | Status - | Settings <del>-</del> | Logout |
|------------------------------------------------------------------------------------------------|-----------|----------------------------|------------|----------|-----------------------|--------|
| Settings Firmware                                                                              |           |                            |            |          |                       |        |
| Firmware Update Firmware Server URL: https://firmware.accuenergy.com/axm/firmware/checkUpdate/ |           |                            |            |          |                       |        |
| Check                                                                                          |           |                            |            |          |                       |        |
| Select firmware file<br>Choose File No file chosen                                             |           |                            |            |          |                       |        |

## **Figure 1**

If there is a new firmware is available an "Update Available!" will appear.

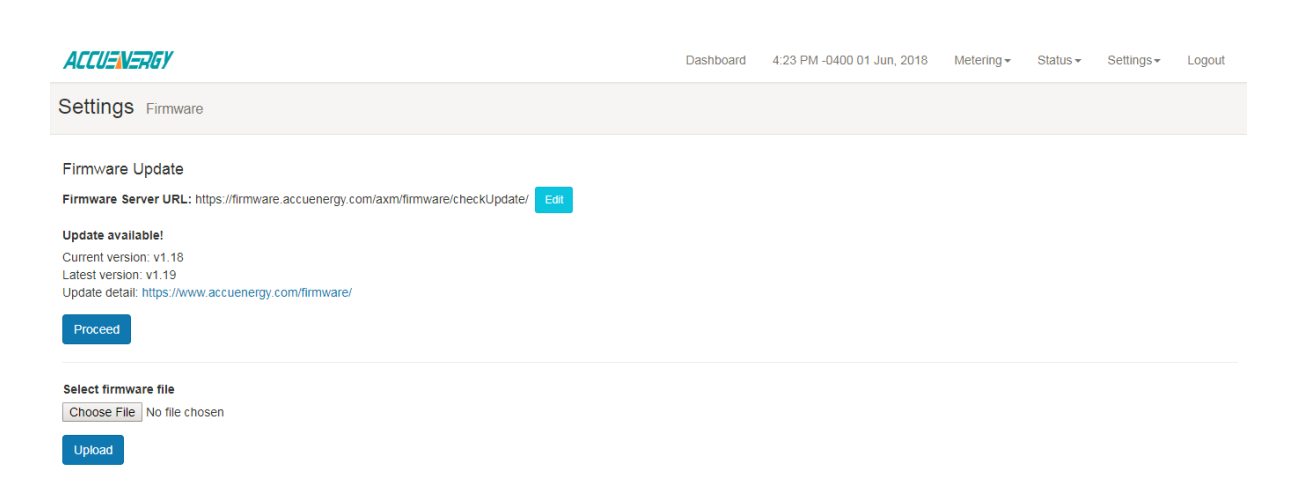

Figure 2

**Make Energy Usage Smarter** 

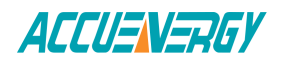

Otherwise a message indicating that the module has the latest firmware will appear:

| Firmware Update                                                                |
|--------------------------------------------------------------------------------|
| Firmware Server URL: https://firmware.accuenergy.com/axm/firmware/checkUpdate/ |
| Your firmware is the latest version!                                           |

Figure 3

• Click on 'Proceed' to start the download of the firmware from the remote firmware server.

| ACCUENERGY                                                                                                    | Dashboard | 4:23 PM -0400 01 Jun, 2018 | Metering - | Status 🗸 | Settings - | Logout |
|----------------------------------------------------------------------------------------------------|-----------|----------------------------|------------|----------|------------|--------|
| Settings Firmware                                                                                                    |           |                            |            |          |            |        |
| Firmware Update Firmware Server URL: https://firmware.accuenergy.com/axm/firmware/checkUpdate/                              |           |                            |            |          |            |        |
| Update available!<br>Current version: v1.18<br>Latest version: v1.19<br>Update detail: https://www.accuenergy.com/Tirmware/ |           |                            |            |          |            |        |
| Downloading firmware                                                                                                    |           |                            |            |          |            |        |
| 16%                                                                                                    |           |                            |            |          |            |        |

Figure 4

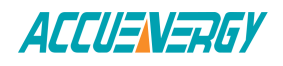

## Once the download is completed from the server, the firmware update will begin.

| Dashboard | 4:23 PM -0400 01 Jun, 2018 | Metering -                           | Status 🗸                                        | Settings -                                               | Logout                                        |
|-----------|----------------------------|--------------------------------------|-------------------------------------------------|----------------------------------------------------------|-----------------------------------------------|
|           |                            |                                      |                                                 |                                                          |                                               |
|           |                            |                                      |                                                 |                                                          |                                               |
|           |                            |                                      |                                                 |                                                          |                                               |
|           |                            |                                      |                                                 |                                                          |                                               |
|           |                            |                                      |                                                 |                                                          |                                               |
|           |                            |                                      |                                                 |                                                          |                                               |
|           | Dashboard                  | Dashboard 4:23 PM -0400 01 Jun, 2018 | Dashboard 4:23 PM -0400 01 Jun, 2018 Metering • | Dashboard 4:23 PM -0400 01 Jun, 2018 Metering • Status • | Dashboard 4:23 PM -0400 01 Jun, 2018 Metering |

## Figure 5

Once updated the user will be prompted that the update is complete and the module will reboot.

Click 'OK'

| ACCUENERGY                                                     | Dashboard                                                                             | 4:23 PM -0400 01 Jun. 2018 | Metering - | Status - | Settings - | Logout |
|----------------------------------------------------------------|---------------------------------------------------------------------------------------|----------------------------|------------|----------|------------|--------|
| Settings Firmware                                              | Firmware update complete. The module is curr<br>This may take 1-2 minutes to complete | ently rebooting.           |            |          |            |        |
| Firmware Update                                                | Rebooting. Press OK to log out.                                                       | ок                         |            |          |            |        |
| Firmware update complete                                       |                                                                                       |                            |            |          |            |        |
| Note: the module is currently rebooting                        |                                                                                       |                            |            |          |            |        |
| This may take 1-2 minutes to complete                          |                                                                                       |                            |            |          |            |        |
| When complete, refresh the page to reconnect to the meter. You | will be required to log in again.                                                     |                            |            |          |            |        |
|                                                                |                                                                                       |                            |            |          |            |        |
|                                                                |                                                                                       |                            |            |          |            |        |
|                                                                |                                                                                       |                            |            |          |            |        |
|                                                                |                                                                                       |                            |            |          |            |        |
|                                                                |                                                                                       |                            |            |          |            |        |
|                                                                |                                                                                       |                            |            |          |            |        |
|                                                                |                                                                                       |                            |            |          |            |        |
|                                                                |                                                                                       |                            |            |          |            |        |

Figure 6

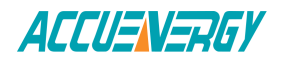

Once the reboot is over, click on 'Status' and select "Device Information" to confirm that the update has been completed.

• Check that the "Module Firmware Version" has been changed to the firmware shown in the Latest Firmware (Figure 2).

| ACCUEN-REY Dashbo         | aard 4:29 PM -0400 01 Jun, 2018 Metering ▼ Status ▼ Settings ▼ Logout |
|---------------------------|-----------------------------------------------------------------------|
| Status Device Information |                                                                       |
|                           |                                                                       |
| Setting                   | Value                                                                 |
| Meter Model               | AcuvimIIW-D-1A                                                        |
| Meter Serial Number       | AH14065675                                                            |
| Meter Firmware Version    | v3.76                                                                 |
| Device Description        | Acuvim IIW                                                            |
| Module Model              | AXM-WEB-PUSH                                                          |
| Module Serial Number      | AM12345678                                                            |
| Module Hardware Version   | v1.00                                                                 |
| Module Firmware Version   | v1.19                                                                 |
| Module BSP Version        | v1.01                                                                 |
| Mac Address               | EC:C3:8A:12:34:56                                                     |
| Meter Channel 1 Address   | 1                                                                     |
| Meter Channel 2 Address   | 2                                                                     |
| Seals Status              | Open                                                                  |

Figure 7